## 学信网学籍自查流程与处理方法

\*新生学籍查询必须上网登录进行,否则影响毕业,尤其是查 询不到自己学籍的应第一时间向辅导员反应。

如何在学信网查询自己的学籍信息

打开"中国高等教育学生信息网(学信网)",进行学籍自 查核对,确认是否取得我院学籍、核对学籍信息(姓名、学号、专 业、班级、毕业日期等)是否正确。

步骤如下:

1、打开"中国高等教育学生信息网" <u>https://www.chsi.com.cn/</u>

2、2、点击"新生学籍",按提示要求进行注册查询,如已经 注册直接查询即可;

学籍学历信息查询与认证服务

学籍学历查询

教育部指定的学历查询唯一网站,可查询 国家承认的高等教育学籍学历信息。

| 学籍查询  | 学历查询 |
|-------|------|
| 新生学籍  | 本人查询 |
| 在校生学籍 | 零散查询 |
| 图像校对  | 会员查询 |
|       | 专线查询 |

3、点击"注册学信网账号",填写信息进行注册;

| "于饥亏   |                    |         |
|--------|--------------------|---------|
| *短信验证码 | 免费获取               |         |
| *密码    |                    |         |
| *密码确认  |                    |         |
| *姓名    |                    |         |
| *证件类型  | 居民身份证・             | 中国大陆地区  |
| *证件号码  |                    |         |
| 安全邮箱   |                    | 请设定一个安  |
|        | 请牢记您设置的密保问题及答案,以便于 | 您忘记密码时道 |
| 密保问题1  | 请选择・               | 答案      |
| 密保问题2  | 请选择                | 答案      |
| 密保问题3  | 请选择・               | 答案      |
|        | ■ 我已阅读并同意"服务条款"    |         |
|        | 立即注册               |         |
|        |                    |         |

4、注册成功,即可查询本人学籍信息,确认无误即可。

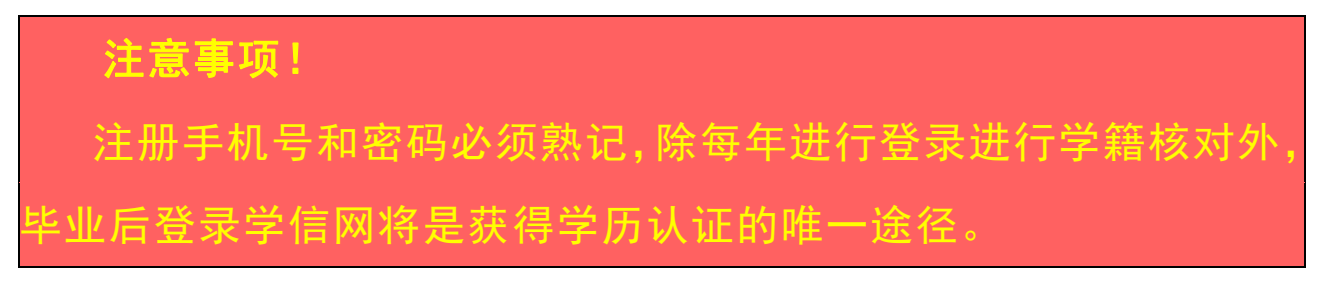

## 新生学籍自查常见问题解决办法

## 一、手机号已被注册

继续用该手机号码注册或更换另一手机号注册。(毕业后将更换手机号的同学可以在毕业前重新注册一个账号) 该手机号为学信网账号需牢记,如账号密码遗忘,自行找回或重新注册一个账号。 \*一个验证码 24 小时之内都有效,验证码不能频繁申请,否则会锁定 24 小时!

| 提示 | × |
|----|---|
|    |   |

## [手机号码受限,短信发送次数已达到上限,请24小时后再试]

重新注册时,密保邮箱必须是从未注册使用过的,否则注册会 失败!\*无法关联学籍的,一般为账号问题导致,尝试用正确的身 份证号注册。

二、学信网提示该身份证号重复或身份证号已被注册该怎么办

1、学生本人已注册过的情况:

可以通过所注册的手机号码、邮箱、密保问题找回账号和密码, 如果记不得的可以重新注册, 原账号将失效。

2 学生本人从来没有注册过的情况:

(1) 身份证号码重复:

① 点击"解决身份证号码重复的问题"

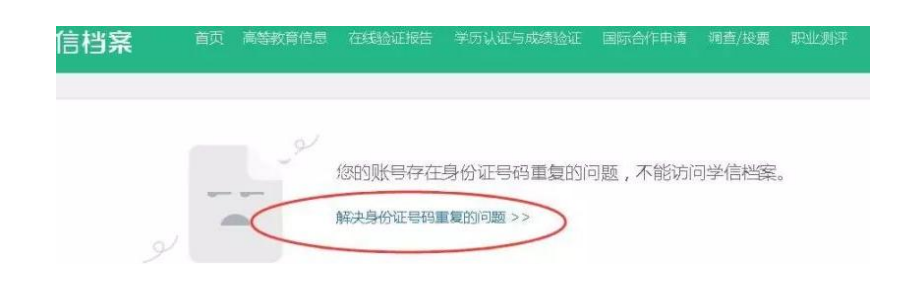

② 根据学信网最新的账号身份证重复解决办法,建议通过途径1,使用手机应用 APP 自助(仅限安卓手机)。

| CHSI 中国高等    | 效育学生信息网(学信网)                                   | 解决身份证号重复                                    | 您好,二         | 一一一退出 |
|--------------|------------------------------------------------|---------------------------------------------|--------------|-------|
| 用户名:         | 证件号:                                           | 1 手机号:                                      | 5            |       |
| 当前注          | 册的账号因身份证子重复,第                                  | 需要验证身份信息,可通过以下途径验证,                         | 验证通过后即可正常使用。 |       |
|              | 途径1 APP自助 途径2 春<br>验证                          | 服协助验证                                       |              |       |
| 实人验)<br>如果您! | 正通过后,将会注销使用了%<br>另有其他账号,请贷与此操作<br>号会暂时影响约点填报研究 | 然当前证件号码的其他账号;<br>乍;<br>是免、统考、自主招生、兵役登记/应征报; | 名的信息操作。      |       |
|              | 下载学信网手机App                                     | ,进行实人验证,此方法可以快速解决身份                         | ~ 证重复问题。     |       |
|              |                                                | 立即前往                                        |              |       |

③ 然后通过"实人验证"即可。

| () () () () () () () () () () () () () ( | 进行实人验证。 |    |
|------------------------------------------|---------|----|
|                                          | 退出      |    |
|                                          |         |    |
|                                          |         |    |
|                                          |         |    |
|                                          |         | M  |
| <b>6</b>                                 | E       | で見 |

(2) 身份证被注册:

① 点击解绑身份证;

② 下载学信网 APP (仅限安卓手机),进行实人认证重新绑定身份证即可。